## 校公选课网上选课操作步骤

1、登录: 外网访问地址: http://60.174.215.2:8005/

内网访问地址: http://172.16.23.80/jwglxt

• 合肥城市学院教学综合信息服务平台

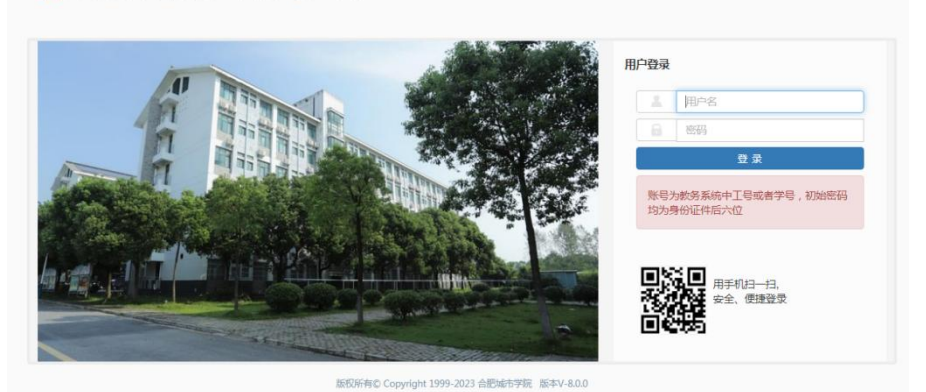

登录用户名默认为学号,初始密码为: cuhf jw,登录之后需更换密码

2、点击"选课"-"自主选课"

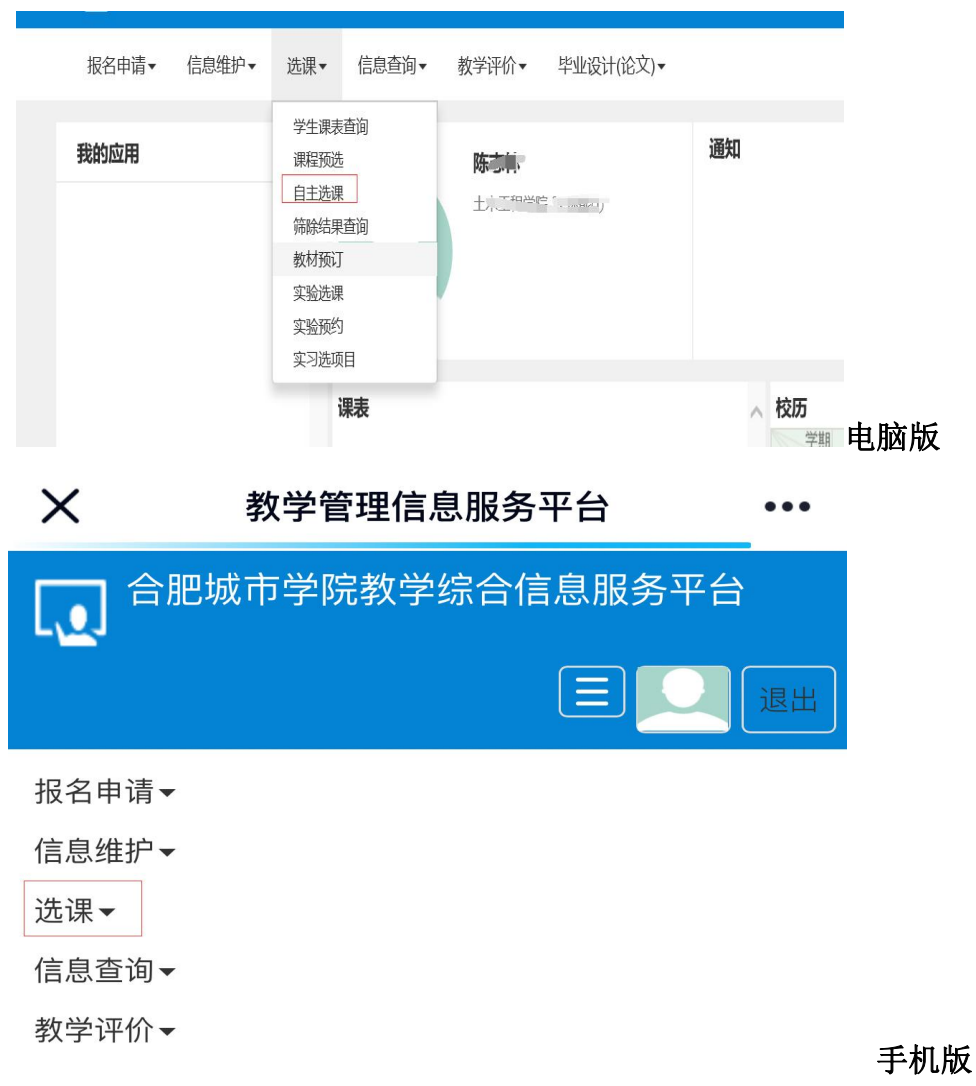

3、点击: "**全校公选课**"-"查询"

|      | 可输入課程号课程名称教学班名称教师社名教师工员查询                                                                |
|------|------------------------------------------------------------------------------------------|
| 年級   | : 2026 2025 2024 2023 2022 2021 2020 2019 2018 2017                                      |
| 学院   | : 土木工程学院 建筑与艺术学院 机械与电气工程学院 经济与管理学院 基础部 马克思主义学院                                           |
| 专业   | : 土木工程(0101) 建筑环境与能顺应用工程(0102) 水务工程(0103) 无机非金属材料工程(0104) 高分子材料与工程(0105) 道路桥梁与宸河工程(0108) |
| 开课学院 | : 学术委员会 学位评定委员会 教学工作委员会 工会 对外合作处 后勤保卫处                                                   |
| 课程类别 | : 通识教育课 公共基础课 学科基础课 专业课 专业选修课 全校公选课                                                      |
| 课程性质 | : 必修 遗修 限选 任选 校选                                                                         |
| 课程归属 | : 公共体育必修 人文学科选修 社会科学选修 自然科学 语言与基本技能选修 思维与学习方法选修 跨文化必修(留学生)                               |
| 教学模式 | : 双语数学 中文数学                                                                              |
| 上课星期 | : 星期一 星期三 星期四 星期五 星期六 星期日                                                                |
| 上课节次 | : 1 2 3 4 5 6 7 8 9 10 11                                                                |
|      |                                                                                          |

4、点击"**选课**"

|                    |                        | 可输入课程号/课程名称/教       | 学班名称/数师姓名/教师       | [号查询!         |             |       |      | 查询 重置 |         |    |
|--------------------|------------------------|---------------------|--------------------|---------------|-------------|-------|------|-------|---------|----|
|                    | 已选条件:                  | 课程类别:全校公选课 🛛        |                    |               |             |       |      |       |         |    |
|                    |                        |                     |                    |               | ◎ 展开        | 1     |      |       |         |    |
| 022•2023 学年 2 学期   | <mark>有1轮(距选课</mark> 组 | <b>抹灰剩2天</b> ) 本学期选 | <b>课要求</b> 总学分(不包括 | 〕最低 0 最高 99 本 | 学期已选学分 15.5 |       |      |       | 未选 重修未送 | 8  |
| X0502167)中外版画艺     | :木蓥賞 - 1.5             | 学分 教学班个数:1          | 状态:未选              |               |             |       |      |       |         |    |
| 教学班                | 上课教师                   | 上课时间                | 教学地点               | 开课学院          | 课程归屋        | 课程类别  | 课程性质 | 數学模式  | 已选/容量   | 操作 |
| 中外版画艺术鎏堂-0001      | 【牛萍萍】<br>无             | 星期三第6-8节(9-16周)     | 西数108              | 教务处           | 美育          | 全校公选课 | 任选   | 中文数学  | 0/80    | 选课 |
| X0502134)中华优秀传     | 统文化 - 1.5              | 学分 教学班个数:7          | 状态:未选              |               |             |       |      |       |         |    |
| X0502148)Photoshop | 入门与提高 - 1              | .5 学分 教学班个数:        | 1 状态:未选            |               |             |       |      |       |         |    |
|                    | - 1.5 学分               | 教学班个数:1 状态          | : 未选               |               |             |       |      |       |         |    |
| X0502149)摄影入门 -    |                        |                     |                    |               |             |       |      |       |         |    |

5、在选课时间段内,想要更改已选课程,点击"退选",再重新选择课程即可;